## Reprint Invoice to an emailed PDF

01/10/17

This job aid will show the steps to take to initially set up your invoices to be forwarded to your email. The two steps required are on page 2 highlighted with a green box. Once these are completed, it will not be necessary to complete these steps in the future and you will reprint invoices as normal; nothing has changed in the navigation or process.

Navigation: Financials > Billing > Generate Invoices > Non-Consolidated or use your saved Favorite

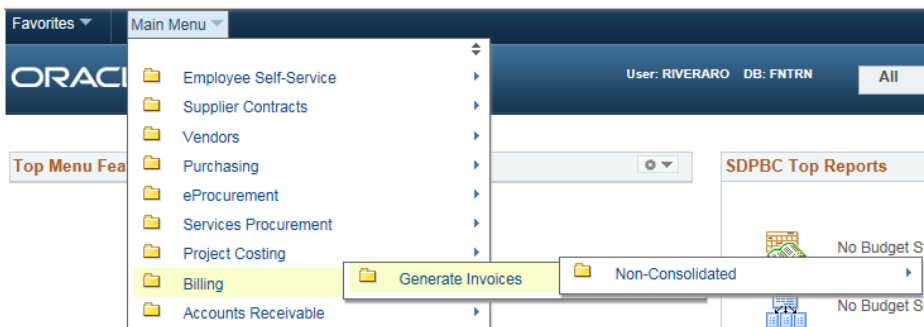

Find the Run Control you normally use by clicking the Search button: **Reprint Invoices** 

Enter any information you have and click Search. Leave fields blank for a list of all values.

| Find an Existing Value Add a New Value           |  |
|--------------------------------------------------|--|
| Search Criteria                                  |  |
| Run Control ID: begins with V                    |  |
| Search Clear Basic Search 🖾 Save Search Criteria |  |

Your Reprint Invoices page should open with your school's information. Click on the Run button to go to the Process Scheduler Request page.

| Reprint Invoices             | Print Options                                                                   |                                       |
|------------------------------|---------------------------------------------------------------------------------|---------------------------------------|
| Run Control ID:<br>Language: | REPRINT_INVOICES     Report Manager     Process I       English     Image     C | Monitor Run I                         |
| Selection Parameter          | ers                                                                             | Find   View All First 🕢 1 of 1 🕑 Last |
| Seq Nbr: 1                   | d Bills                                                                         | *->                                   |

\*\*\*The Process Scheduler Request page will open. Click on any part of the words of PB Print Department Invoice\*\*\*

| User ID                     |         |          | Run Control I | D REPR | INT_INVOICES       |                                  |
|-----------------------------|---------|----------|---------------|--------|--------------------|----------------------------------|
| Server Name                 | ~       | Run Date | 12/02/2016    | B      |                    |                                  |
| Recurrence                  | ~       | Run Time | 11:34:59AM    |        | Reset to Current D | ate/Time                         |
| Time Zone                   |         |          |               |        |                    |                                  |
| Process List                |         |          |               |        |                    |                                  |
| Select Description          | Process | Name     | Process Type  | *Туре  | e *Format          | Distribution                     |
| PB Print Department Invoice | PBBIPJ4 | 0        | PSJob         | (Nor   | e) 🗸 (None) '      | <ul> <li>Distribution</li> </ul> |

\*\*\*Change the BIXPSA01 (payroll invoices) and the BIXPSA03 (non-payroll invoices) Type to **Email** using the drop down arrow.

Change the remaining three to Web. Click OK.\*\*\*

| lain Job Name: PBBIXJ4A  | Job Name: PBBI | XJ4A PB XML Reprin       | t                  |        |       |    |              |
|--------------------------|----------------|--------------------------|--------------------|--------|-------|----|--------------|
| Left Right               | Process List   |                          |                    |        |       |    |              |
|                          | Process Name   | Description              | Process Type       | Туре   | Form  | at | Puribution   |
| BL_IVCEXT<br>BL_PRNXPN01 | BI_IVCEXT      | Invoice Extract Process  | Application Engine | Window | ✓ PDF |    | Distribution |
|                          | BI_PRNXPN01    | XML Publisher Invoice    | XML Publisher      | Window |       | ~  | Distribution |
|                          | BIXPSA01       | XML Proj by Employee     | XML Publisher      | Window | PDF   | ~  | Distribution |
| BIXPSAU1                 | BIXPSA03       | XML Proj Detail Involce  | XML Publisher      | Window | ✓ PDF | ~  | Distribution |
|                          | BI_XMLPBURST   | Invoice Bursting Program | Application Engine | Window | PDF   | ~  | Distribution |

Click on the Select Box for PB Print Department Invoice then the OK button to set off the Reprint Invoice job:

| Process Scheduler | Request       |                                 |         |              |        |                 |                |
|-------------------|---------------|---------------------------------|---------|--------------|--------|-----------------|----------------|
| User ID           |               | Run Control ID REPRINT_INVOICES |         |              |        |                 |                |
| Server Name       |               | ~                               | Run Dat | e 12/02/2016 | 31     |                 |                |
| Recurrence        |               | $\checkmark$                    | Run Tim | e 11:34:59AM | R      | eset to Current | Date/Time      |
| Time Zone         | Q             |                                 |         |              |        |                 |                |
| Process List      |               |                                 |         |              |        |                 |                |
| Select            |               | Process N                       | lame    | Process Type | *Type  | *Format         | Distribution   |
| PB Print Depar    | tment Invoice | PBBIPJ4                         | D       | PSJob        | (None) | V (None)        | ➤ Distribution |

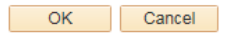

You will be returned to the Reprint Invoice home screen where a process instance will appear:

| Reprint Invoices                                                        | Print Options                      |              |                         |                  |                                |                                |    |
|-------------------------------------------------------------------------|------------------------------------|--------------|-------------------------|------------------|--------------------------------|--------------------------------|----|
| Run Control ID:<br>Language:                                            | REPRIN<br>English                  | IT_INVOICES  | Report Manager<br>guage | Process Monitor  | Run<br>ent's Language          | E                              | 1  |
| Selection Parameters<br>Seq Nbr:<br>Include Attacher<br>Include Open It | ters<br>1<br>ed Bills<br>tems Only |              |                         | $\langle$        | Find   ViewPAges<br>Instance:1 | First ④ 1 of 1 Las<br>10243341 | st |
| Range Selection                                                         |                                    | O Invoice ID | From Busines            | s Unit:<br>Init: | SDPBC                          | 2                              |    |

Your invoices will be sent to you in PDF format by email:

| ✓ Unread  |                                                                                                    | 1–11 of 11 🖃 |
|-----------|----------------------------------------------------------------------------------------------------|--------------|
| 🔲 🕁 fntm  | » BI Publisher [BIXPSA03] Report (235,181) - BI Publisher Report BIXPSA03 Process ID: 10243312 (235182) | @ 9:13 am    |
| 🗌 🕁 fntrn | » BI Publisher [BIXPSA01] Report (235,181) - BI Publisher Report BIXPSA01 Process ID: 10243311 (235182) | @ 9:12 am    |

Once again, once these steps are completed the FIRST time you reprint invoices after the PS Tools Update on 12/2/16 you will not have to complete these steps again. You will reprint invoices as normal.

You will notice that the invoices appear a little different than previously. As of 01/10/17, the Warehouse and A/P invoices have been corrected to include subtotals (previously missing after PS Tools Update).